## Guida alla prenotazione dei colloqui con Calendar e Meet

Il genitore dopo aver fatto accesso a Google cliccherà sul link alla pagina degli appuntamenti, oppure lo copierà e lo incollerà nella barra degli indirizzi di un browser web. Vedrà, subito, visualizzata la pagina di Calendar con gli spazi disponibili per gli appuntamenti.

| mar 4/7 | mer 4/8                        | gio 4/9 |
|---------|--------------------------------|---------|
|         | Collo Collo                    |         |
|         | Collo<br>Collo<br>Collo        |         |
|         | Collo Collo Colloqu            |         |
|         | Collo<br>Collo<br>Collo        |         |
|         | Collo Colloqu<br>Collo Colloqu |         |
|         | Collo Collo                    |         |

Per prenotare un appuntamento dovrà semplicemente cliccare sopra uno degli spazi disponibili e confermare la prenotazione con **Salva**, come mostrato nell'immagine seguente.

|                                              | ar 4/7                                                   | mer 4/8                                                                                            | gio 4/9                                        | ven 4/10                                                                            |  |
|----------------------------------------------|----------------------------------------------------------|----------------------------------------------------------------------------------------------------|------------------------------------------------|-------------------------------------------------------------------------------------|--|
| Fissa un a                                   | nnuntamento                                              | Colloqui Colloqui Colloqui<br>Colloqui Colloqui Colloqui<br>Colloqui Colloqui<br>Colloqui Colloqui | -                                              | ×                                                                                   |  |
| Cosa<br>Quando<br>Chi<br>Dove<br>Descrizione | Colloqui con i gr<br>mer, 8 aprile, 3:5<br>Giulio Cesare | anitori ∯<br>i0PM – 4:00PM                                                                         | Suggeriment<br>personalizzar<br>dell'evento do | Suggerimento: Puoi<br>personalizzare i dettagli<br>dell'evento dopo averlo salvato. |  |

L'appuntamento in questo modo risulterà prenotato e lo spazio non sarà più disponibile. Sia il genitore che il docente riceveranno un'email con tutti gli elementi principali dell'evento prenotato (data, ora, persone interessate, informazioni varie) e un link all'applicazione Hangouts Meet per attivare il video incontro.

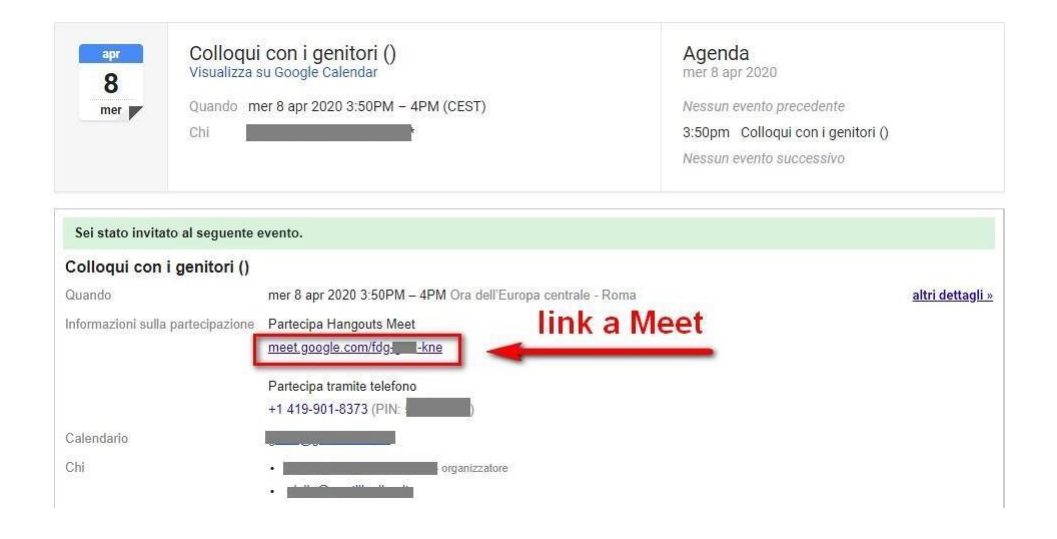

Tutti gli incontri programmati saranno disponibili sia all'interno dei calendari sia nelle email di entrambi i partecipanti: docenti e genitori.